## DIRECTORY

## Step by step instructions for ADG Members

Before you start, please make sure that you are a current ADG member. To ensure that you are easy to find in the searchable directory you will need to update your profile and privacy details. Please follow these 8 steps:

STEP 1: Go to the 'Members Hub' page on the ADG website: https:// adg.org.au

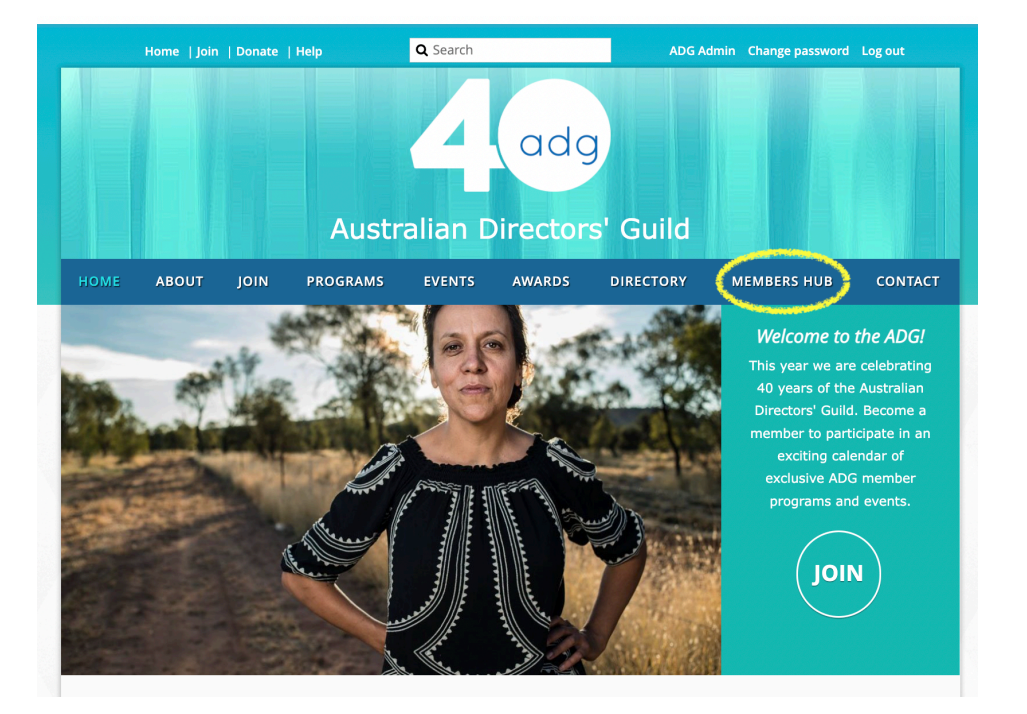

**STEP 2: Login** with your email and password.

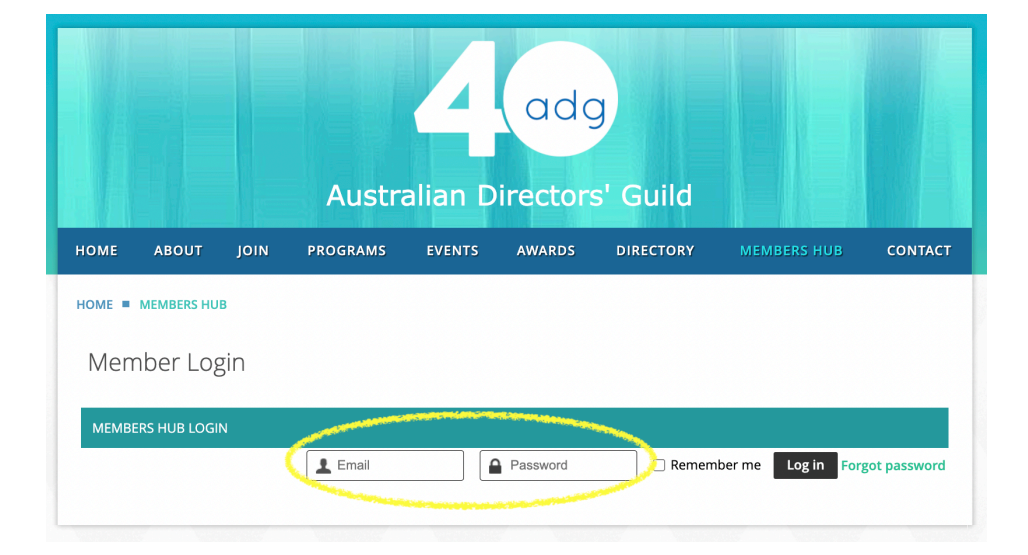

STEP 3: Click 'View Profile'.

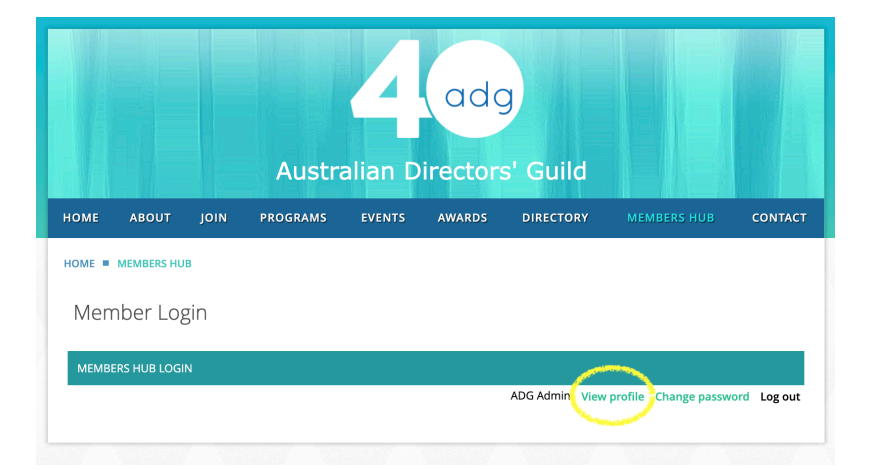

## STEP 4: Click on 'Edit Profile'

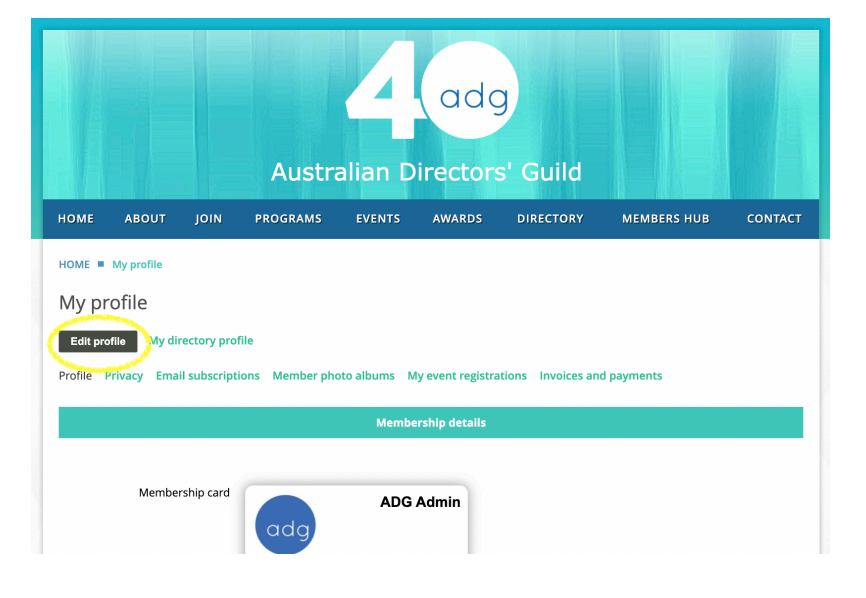

STEP 5: Fill out as many sections as you can in your profile. Including photo & bio. Please make sure your photo dimensions are 110 x 110. Don't forget to click 'Save' after you have filled out your information.

| My profile                      |                                                                      |                    |
|---------------------------------|----------------------------------------------------------------------|--------------------|
| Save Cancel                     |                                                                      |                    |
| Profile Privacy Email subscript | ions                                                                 |                    |
|                                 |                                                                      | * Mandatory fields |
|                                 |                                                                      |                    |
|                                 |                                                                      |                    |
| ADG Membership Number           | 58096550 This field is generated automatically and cannot be changed |                    |
| First name                      | ADG                                                                  |                    |
| Last name                       | Admin                                                                |                    |
| Email                           | admin@adg.org.au                                                     |                    |
| Old ID                          |                                                                      |                    |
| Salutation                      |                                                                      |                    |
|                                 | (Example: Mr, Ms, Dr, Prof etc)                                      |                    |
| Pronouns                        | Preferred pronouns (example: He/Him. She/Her. They/Them. Xe/Xem etc) |                    |
| Photo                           | Remove / change                                                      |                    |

**STEP 6:** Next click on **'Privacy'** and then click **'Edit Profile'**.

**STEP 7:** Make sure that the **'Show Profile to others'** box is checked.

**STEP 8:** You will notice that most of your details are set to 'No Access' (private) by default. Please select the radio buttons under the column **'Anybody'** for details you would like to make public and searchable in the directory.

Please ensure that your phone number, email, address, ADG membership number, ADG membership level and any other information you do not want to share publicly, remain private 'No access'. This screenshot is a good reference for what information to make public.

Make sure that the 'Send message form' is set to 'Anybody' if you would like people to be able to email you via your ADG profile page.

Then click 'Save'.

Congratulations - you have completed the process to join The Directory!

| ofile access                                                                                     |         |                       |             |
|--------------------------------------------------------------------------------------------------|---------|-----------------------|-------------|
| Show profile to others                                                                           |         |                       |             |
| ow details                                                                                       |         |                       |             |
| member directories forum and                                                                     |         |                       |             |
| g posts                                                                                          |         |                       |             |
|                                                                                                  | Anybody | Stembers 8            | X No access |
| Member photo albums                                                                              | 0       | 0                     | ۲           |
| Send message form                                                                                |         | 0                     | 0           |
| Membership level                                                                                 | 0       | 0                     | ۲           |
| ADG Membership Number                                                                            | 0       | 0                     | ۲           |
| First name                                                                                       |         | <u> </u>              | 0           |
| Last name                                                                                        | ۲       | 0                     | 0           |
| Email 🔒                                                                                          | 0       | 0                     | ۲           |
| Old ID 🧰                                                                                         | 0       | <ul> <li>o</li> </ul> | ۲           |
| Salutation                                                                                       | 0       | 0                     | ۲           |
| Pronouns                                                                                         | ۲       | 0                     | 0           |
| Photo                                                                                            | ۲       | <u>}</u> 0            | 0           |
| Company                                                                                          | 0       | <u> </u>              | ۲           |
| Agent                                                                                            | 0       | 0                     | ۲           |
| Address                                                                                          | 0       | <u> </u>              | ۲           |
| Suburt                                                                                           | 0       | 0                     | ۲           |
| Postcode                                                                                         | ۲       | 0                     | 0           |
| STATE (example: NSW, VI<br>QLD, TAS, ACT, NT, SA, WA                                             | ۲       | o                     | 0           |
| Country                                                                                          | 0       | <u> </u>              | ۲           |
| Work Phone                                                                                       | 0       | 0                     | ۲           |
| Home Phon                                                                                        | 0       | 0                     | ۲           |
| Mobile Phon                                                                                      | 0       | 2. о                  | ۲           |
| CV: current CV required f                                                                        | 0       | 0                     | ۲           |
| REDITS: (TWO screen cred)                                                                        | 0       | 0                     | ۲           |
| CREEN-TIME: You confirm the<br>you have at least 20 mile<br>screen-time credited as<br>directoi. | 0       | o                     | ۲           |
| EFEREE: Please provide conta<br>details of one referee who is<br>screen industry practitioner    | 0       | o                     | ۲           |
| Short Blo                                                                                        | ۲       | 0                     | 0           |
| Showree                                                                                          | ۲       | <u> </u>              | 0           |
| Website                                                                                          | ۲       | 0                     | 0           |
| IMDB Link                                                                                        | ۲       | 0                     | 0           |
| Linkedin                                                                                         | ۲       | 0                     | 0           |
| Instagram                                                                                        | ۲       | 0                     | 0           |
| ASDACS Member                                                                                    | 0       | <u> </u>              | ۲           |
| ROLE:                                                                                            | ۲       | 5 O                   | 0           |
| SPECIALISATION:                                                                                  | ۲       | <u> </u>              | 0           |
| AREAS OF EXPERIENCE:                                                                             | ۲       | 0                     | 0           |
| GENRE:                                                                                           | ۲       | <u> </u>              | 0           |
| CULTURAL BACKGROUND:                                                                             | ۲       | <u> </u>              | 0           |
| LANGUAGE SKILLS:                                                                                 | ۲       | 0                     | 0           |
| LOCATION:                                                                                        |         | 0                     | 0           |
| EXPERIENCE LEVEL:                                                                                |         | 0                     | 0           |
| ATTACHMENT:                                                                                      |         | 0                     | 0           |
| MORE DETAILS                                                                                     |         | 0                     | 0           |
|                                                                                                  |         | _                     | -           |

You can check how your profile will appear to the public by clicking 'My directory profile'.

| Australian Directors' Guild |                                |                 |               |              |                   |                    |             |         |  |
|-----------------------------|--------------------------------|-----------------|---------------|--------------|-------------------|--------------------|-------------|---------|--|
| номе                        | ABOUT                          | JOIN            | PROGRAMS      | EVENTS       | AWARDS            | DIRECTORY          | MEMBERS HUB | CONTACT |  |
| HOME                        | <ul> <li>My profile</li> </ul> |                 |               |              |                   |                    |             |         |  |
| Му р                        | orofile                        |                 |               |              |                   |                    |             |         |  |
| Edit p                      | orofile My di                  | rectory prof    | lle           |              |                   |                    |             |         |  |
| Profile                     | Privacy Ema                    | li și ficere și | ons Member ph | oto albums M | ly event registra | itions Invoices an | d payments  |         |  |
|                             | Membership details             |                 |               |              |                   |                    |             |         |  |
|                             |                                |                 |               |              |                   |                    |             |         |  |
|                             |                                |                 |               |              |                   |                    |             |         |  |
|                             | Membe                          | rship card      |               | ADG          | Admin             |                    |             |         |  |

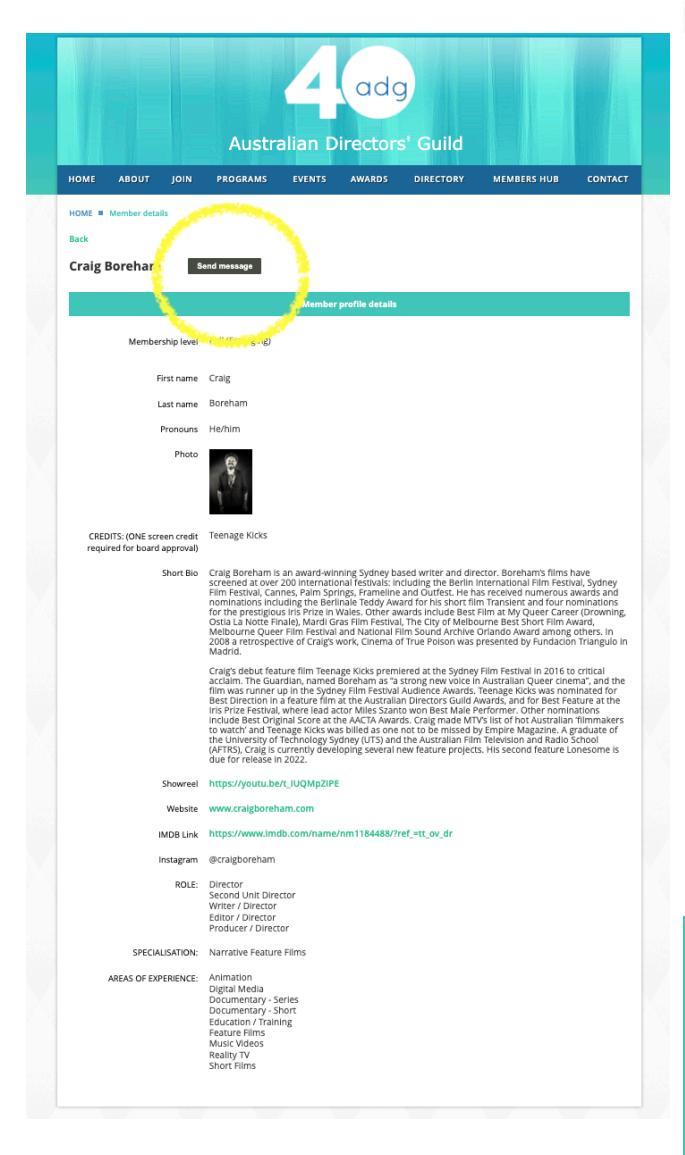

This is how your profile will appear in the directory. People will be able to click your name and access your profile. Only the information set to 'Anybody' by you will be visible to the public. All Australian locations, cher, USA Liny, Christie Borham, Carg Hohm Casar, Damin Family, Christie Casar, Damin Hendrin, Carg Hohm Casar, Damin Hastralian locations Hastralian locations All Australian locations NoW

People will be able to send you messages via the **'Send Message'** button on your public profile.

> e Films, https://vimeo.com/showcase/brucehuntreel nr, Sci-Fi, https://www.imdb.com/name/nm0402365/

<sup>15</sup> https://www.christineluby.film/work es Imdb.me/christineluby antic https://www.instagram.com/christineluby/?hl= / Tween

https://youtu.be/t\_IUQMpZIPE https://www.imdb.com/name/nm1 ref\_=tt\_ov\_dr @craigboreham

> www.damiencassar.com.au https://www.imdb.com/name/nm2442610/ https://www.instagram.com/damiencassardired

https://www.youtube.com/watch?v=z?ymhRx

nttps://www.imdb.com/name/nm12166/2/? ref\_=fn\_al\_nm\_1

If you have any questions or suggestions please email Ana Tiwary at <u>ana.tiwary@adg.org.au</u>.

Please note that Ana works with the ADG only 2 days a week (Tues/Thurs).